# 四天王寺東中学校 インターネットによる 出願(Web出願)の手引き

いつでもどこでも、インターネットで手間なく便利に!!

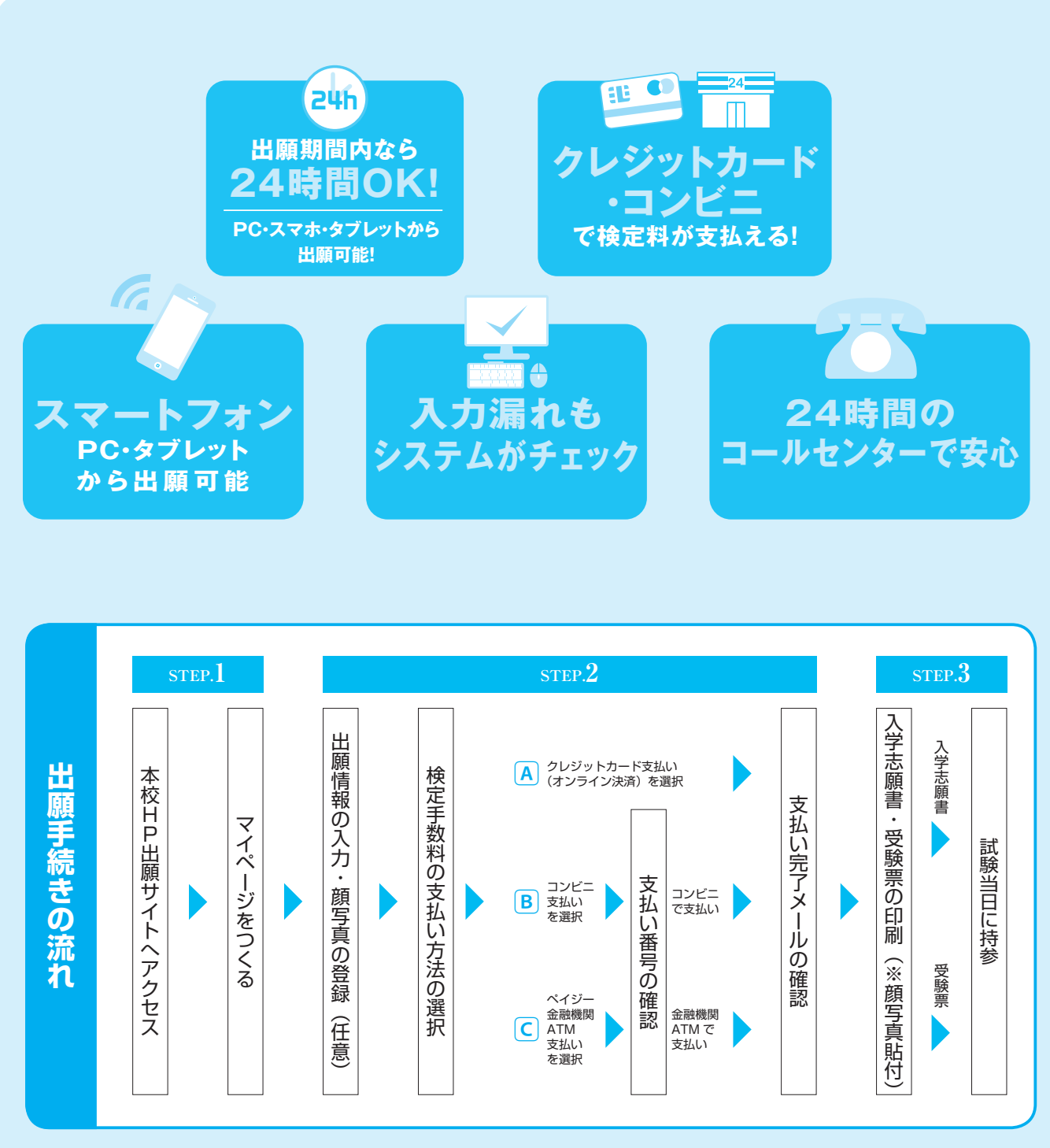

こで家庭にインターネット環境がない場合、本校のパソコン等で出願が可能です。

#### 1. マイページをつくる

注意事項 迷惑メール対策をされている場合は、「e-shiharai.net」の受信を許可してください。 確認コードお知らせメールには URL が記載されています。URL が受信できるように設定してください。

 本校ホームページにあるバナーから 「インターネット出願」にアクセス。

#### ②はじめての方は、「はじめての方はこちら」を クリックします。

| 四天王寺東中学校(テスト)のネット出願へようこそ                                                                                                    |                                                                                           |
|----------------------------------------------------------------------------------------------------|-------------------------------------------------------------------------------------------|
| はしめて年齢されるかく<br>・コーガロ (メールアドレス) を彼しめて影勝される方法、下のボタン<br>をクリックしてください、<br>・ maiocompact P f やmid (私通知) として登録された方法、ログ<br>インとEMAへださい、<br>はひめての方法はできい<br>ここをクリック                                                                          | 学校からのお知らせ           [millet0]           2004年3月34日(1)10:00~2004年2月34日(1)23:59           1 |
| ロージの登録が近米ののかく)<br>・ 観知系のカニーブロ(メールアドレス)、ノスワードを入力のうえ、<br>「ログリー」をクリックレてください。<br>・<br>レスを登しょうを思してください。<br>メールアド<br>・<br>メールアド<br>・<br>メールアド<br>・<br>レスを登しょうを思してください。<br>・<br>・<br>・<br>・<br>・<br>・<br>・<br>・<br>・<br>・<br>・<br>・<br>・ | システムに関するお知らせ<br>システムからのお知らせはありません                                                         |
| ення<br>//Х.9-F []/С.9-F6///Фила<br>Pessword                                                                                                    |                                                                                           |
|                                                                                                    |                                                                                           |

#### ③メールアドレスを入力し、

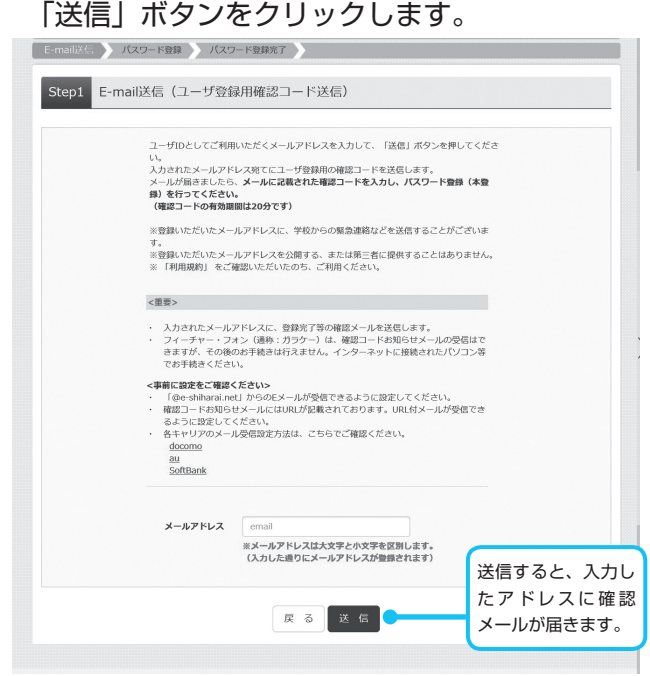

#### ④届いたメールを開くと、【確認コード】が 届いています。

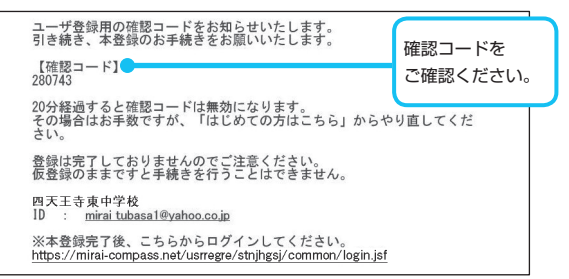

| Step2 パスワード登録              | 画面                                                                |                                                               |                                 |                 |
|----------------------------|-------------------------------------------------------------------|---------------------------------------------------------------|---------------------------------|-----------------|
| ■メール送信が完了しました。(※2          | 6手続きはまだ完了しておりませ                                                   | *A)                                                           |                                 |                 |
| ※お手続きはまだ完了してお              | りません。メールを確認し、                                                     | 以下の入力を進めてください。                                                |                                 |                 |
| 確認コード入力                    |                                                                   |                                                               |                                 |                 |
| 確認コード                      | -                                                                 |                                                               | 確認コードを                          | 入力              |
| 下記メー.<br>メールに<br>(確認コ      | レアドレス宛てに確認コードお≸<br>記載された確認コードを入力し、<br>− <b>ドの有効期間は20分です)</b>      | 10らせメールを送信しました。<br>パスワード登録(本登録)を行ってく                          | ださい。                            |                 |
|                            | mirai_tubasa1<br>※メールアドレスは大文字と<br>(上記に表示されている通り                   | し@yahoo.co.jp<br>小文字を区別します。<br>にメールアドレスが登録されます)               |                                 |                 |
| 確認コー<br>⇒ <u>ごちり</u><br>い。 | <b>ドお知らせメールが受信できない</b><br>きよりテストメールを送信し、受                         | <b>い方</b><br>/信設定が正しく設定されているかご確<br>/                          | 思くださ                            |                 |
| 【 パスワード入力                  |                                                                   |                                                               |                                 | 志願者氏            |
| 志願者氏名(カナ)                  | セイ:                                                               | *1:                                                           | (全角力ナ)                          | を力ナで            |
|                            | □ パスワードの伏字解除                                                      |                                                               |                                 | 入力              |
| パスワード                      |                                                                   | ※下記、パスワード条件を参                                                 | 5                               |                 |
| バスワード (確認)                 |                                                                   |                                                               | パスワー                            | - ドは半角芽         |
|                            |                                                                   |                                                               | 数で8:                            | 文字以上 1          |
|                            | ※ 下記の条件を満たすパン<br>・文字数は【8文                                         | マワードを設定してください。<br><b>字以上16文字以下 ]</b> で設定してくださ                 | い. 文字以降                         | 内で設定して          |
|                            | <ul> <li>・使用できる文字</li> <li>・[「半角英字」 </li> <li>・アルファベット</li> </ul> | は【「半角英字」と「半角数字」】です<br>と「半角数字」の組合せ】で設定してく<br>の【大文字と小文字を区別】していま | 。<br><sub>ださい。</sub> ください<br>す。 | ,) <sub>°</sub> |
| ┃ mcID (共通ID) 登録           |                                                                   |                                                               |                                 |                 |
| mcID(共通ID)として登録す<br>る      | ○ はい○ いいえ                                                         |                                                               |                                 |                 |
| mcID (共通ID) とは             | 下記ロゴマークのついたmira<br>手続き無しで今回登録するメ                                  | iicompassサイトをご利用になる場合、<br>ールアドレス・パスワードをご利用いり                  | 「はじめての方はごちら」の<br>こだけるようになります。   |                 |
|                            | miraicompassとは、学校・<br>多くの学校でご利用いただい                               | ーーーーー<br>受験生の受験・入試をサポートするサー<br>ているサービスです。                     | ビスとして                           |                 |
|                            | ※登録したID以外のご登録の<br>他の学校に開示されることは                                   | 内容(個人情報・ID登録されている学<br>ありません。                                  | 校情報・お申込み内容など) は                 |                 |
|                            | ( miraicompass                                                    |                                                               |                                 |                 |
|                            | -                                                                 |                                                               |                                 |                 |

⑤「確認コード」「志願者名 (カナ)」「パスワード」

キューレーマの白レキナ

#### ⑥「ログインヘ」をクリックします。

|         | メールアドレスとパスワードが登録されました。<br>「ログイン」ボタンよりログインを行ってください。 |  |
|---------|----------------------------------------------------|--|
| メールアドレス | mirai_tubasa1@yahoo.co.jp                          |  |
|         |                                                    |  |

#### 注意事項

ー度登録した ID (メールアドレス) とパスワードを使用して、違う端末 (PC・スマートフォン・タブレット) からログインすることが可能です。

4

#### 2. 出願情報の登録

#### 「メールアドレス」「パスワード」を入力して 「ログイン」をクリックします。

|  | 学校からのお知らせ           (加速期間)           200v年17.040(0)000~200v年27.040(0)23:59           (コーグリにてついて)           (マーグリにてついて)           (マーグリにてついて)           (マーグリにてついて)           (マーグリにてついて)           (マーグリにてついて)           (マーグリーマンドで)           (マーグ)           (マーグ) |
|--|----------------------------------------------------------------------------------------------------|
|--|----------------------------------------------------------------------------------------------------|

#### ②マイページの「新規申込手続きへ」を クリックします。

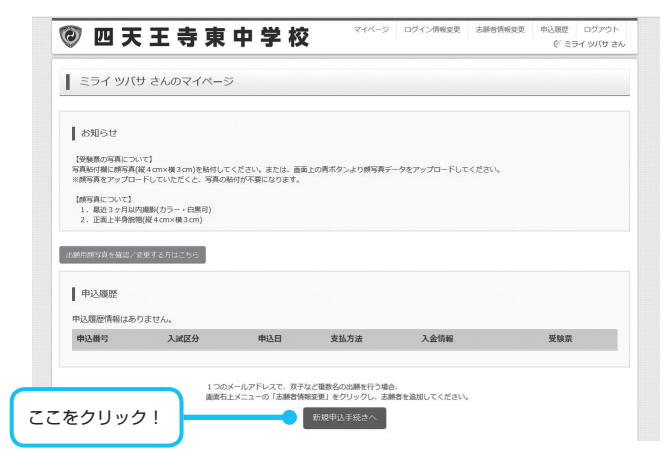

③入試区分を選択して、
 「次へ」をクリックします。

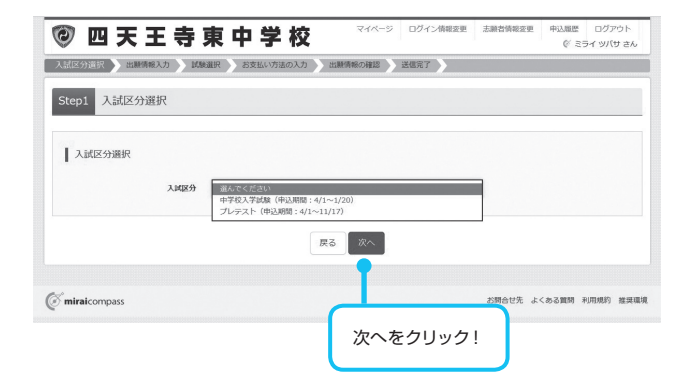

#### ④出願情報を入力します。入力が終われば、 「試験選択画面へ」をクリックします。

|                                                    | 6世代 お文払い方法の人力 出版消報            | の確認 送信完了                                                      |                 |
|----------------------------------------------------|-------------------------------|---------------------------------------------------------------|-----------------|
| ep2 出願情報入力                                         |                               |                                                               |                 |
| お知らせ<br>※氏名等の漢字に、パンコン上で表示でき<br>ックボックスを「あり」としてください。 | ない文字がある場合は、簡易な字体に置き換え         | て入力してください。そのような漢字がある場合                                        | は入力画面内の「外字有無」チェ |
| 志願者情報入力                                            |                               |                                                               |                 |
| 志颜者名前(漢字) 品油                                       | 姓: 例)未来                       | 名: 例)周                                                        | (余用)            |
| 志願者名前(力ナ) 副酒                                       | セイ: 例)ミライ                     | メイ: 例)ツバサ                                                     | (全角力ナ)          |
| 外字有無 20道                                           | ○ なし ○ あり                     |                                                               |                 |
| 12.50                                              | ○男 ○女                         |                                                               |                 |
| 生年月日 函額                                            | 年 ~ 月 ~ 日                     | ~                                                             |                 |
| 475                                                | heattarea                     |                                                               |                 |
|                                                    |                               |                                                               |                 |
| 卵使蛋片 动油                                            | 1234307                       | # (1475460He)                                                 |                 |
| 都道府現 230                                           | 選んでください 🗸                     |                                                               |                 |
| 市区町村 認知                                            | 例)00市                         | (使用:(例)○○市)                                                   |                 |
| 町名 · 番地 胡                                          | $\theta() \bigcirc 0 = 1 = 1$ | $(\Re \mathfrak{R}: (\mathfrak{R}) \odot \bigcirc 1 - 1 - 1)$ |                 |
| 建物名,部屋番号                                           | 例)00マンション101                  | (余舟:(例)○○マンション101)                                            |                 |
| 電話番号 200                                           |                               | (#987)                                                        |                 |
| 出身小学校名 砂油                                          | 通んでください ~                     |                                                               |                 |
|                                                    | 選んでください 〜                     |                                                               |                 |
|                                                    | 選んでください ~                     |                                                               |                 |
| その他の学校                                             | (13                           | がストに無い場合は、「その他」を選択し、入力してください。                                 |                 |
| 卒業年月 333                                           | 選んでください ~                     |                                                               |                 |
| 验                                                  | 整を検索(入力検索可)                   |                                                               |                 |
|                                                    | 違んでください ~                     |                                                               |                 |

| 保護者名前(漢字) [27] | 姓:     | 例)未来             | 名:             | (i)m                  | (9.9)             |
|----------------|--------|------------------|----------------|-----------------------|-------------------|
|                |        |                  |                |                       |                   |
| 保護者名前(カナ) 1820 | セイ:    | 例)ミライ            | *4:            | 例)カオル                 | (全角力ナ)            |
| 住所             | □ ##e  | の方はチェック (※志願者と同じ | 住所の場合は住所入力省略可  | 0                     |                   |
|                |        |                  | -              |                       |                   |
| 孵使器号           | 12345  | 67 住所検索          | (平角数字:ハイフンなし78 | 5)                    |                   |
| 都道府開           | 選んで    | ください ~           |                |                       |                   |
| 市区町村           | 例)00   | 市                | (25            | h:(M)OO(h)            |                   |
|                |        |                  |                |                       |                   |
| 町名・借地          | (9))OC | 1-1-1            | (\$9           | h : (H)○○ 1 = 1 = 1 } |                   |
| 建物名、部屋衛号       | 例)00   | マンション101         | (23            | り:(例)00マンション101       | )                 |
| 緊急連絡先 333      |        | ] - [] - [       | (半角数字)         |                       |                   |
|                |        |                  |                |                       |                   |
| 緊急連絡先名称(例:交携帯) |        |                  |                | -                     |                   |
| 本人との続柄(例:父)    |        |                  |                |                       |                   |
|                |        |                  |                |                       |                   |
|                |        | 戻る               | 試験選択面面へ        |                       |                   |
|                |        |                  |                |                       |                   |
|                |        |                  |                |                       |                   |
| iraicompass    |        |                  |                |                       | お問合せ先 よくある質問 利用規則 |
|                |        |                  |                |                       |                   |
|                |        |                  |                |                       | 帯ざったわた            |
| 試除 繰切る         | ᄪᇑ     | 、たクロック           | 71             | 1禾                    | 捜有の情報を            |

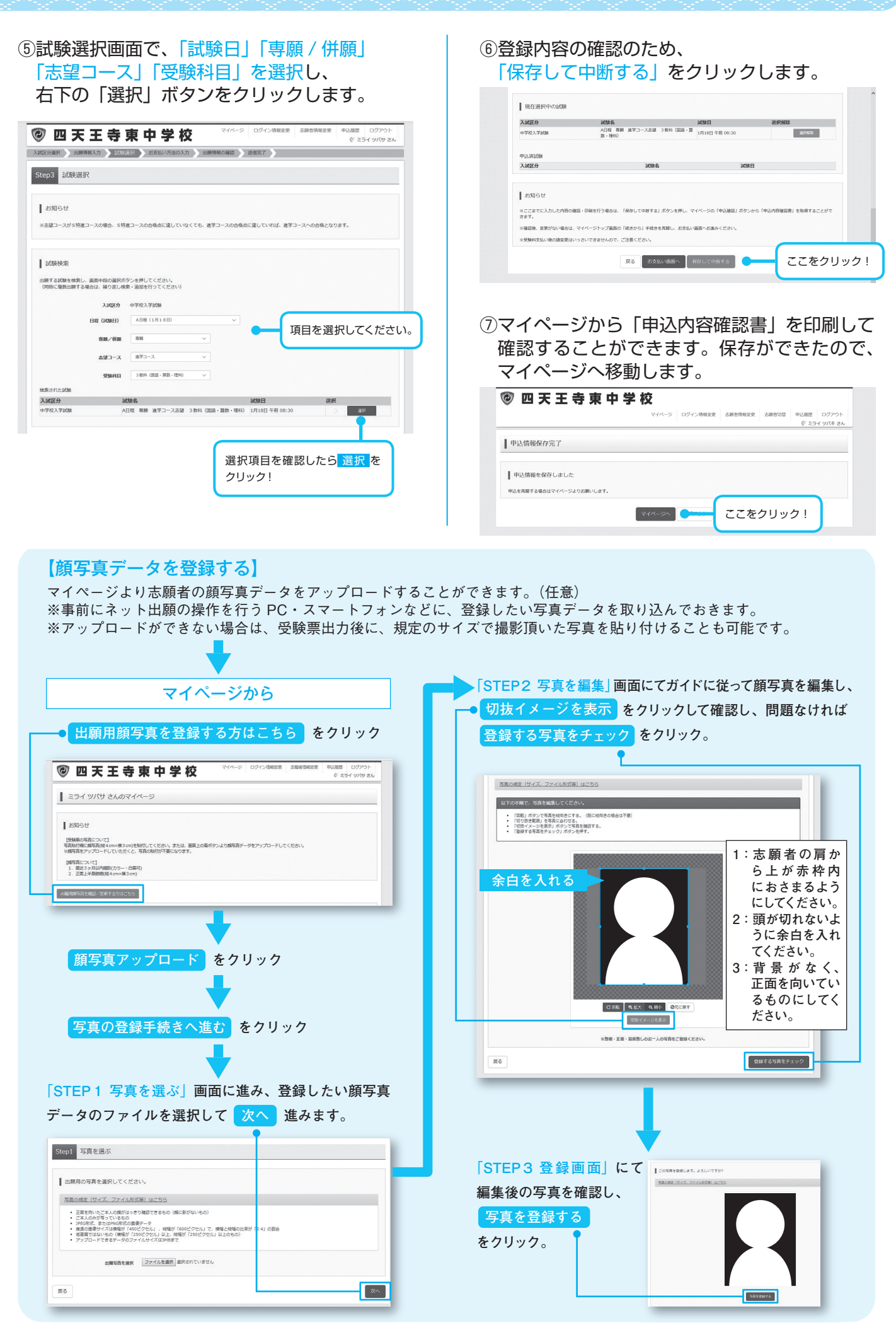

#### 3. 検定手数料の支払い

#### マイページの「続きから」をクリックします

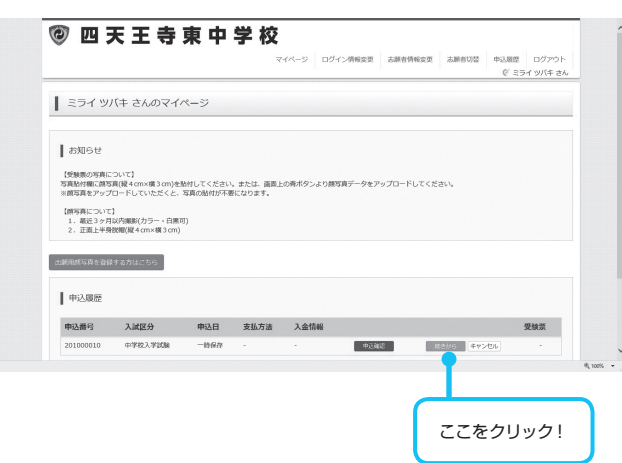

#### ②試験選択画面まで進み、画面の下にある 「お支払い画面へ」をクリックします。

| 入試区分                                                             | 試験名                                                                                 | 試験日                                  | 選択解除                |
|------------------------------------------------------------------|-------------------------------------------------------------------------------------|--------------------------------------|---------------------|
| 中学校入学試験                                                          | A日程 専願 進学コース志望 3 教科(国語<br>数・理科)                                                     | ·算<br>1月18日 午前 08:30                 | 建终期转                |
| 申込済試験                                                            |                                                                                     |                                      |                     |
| 入試区分                                                             | 試験名                                                                                 | 試験日                                  |                     |
| お知らせ<br>8ごごまでに入力した内容の                                            | <b>跑路・印刷を行う場合は、「保存して中断する」ボタンを押し</b>                                                 | 、マイページの「申込確認」ボタンか                    | ら「申込内容確認書」を取得することがで |
| お知らせ<br>※ここまでに入力した内容の<br>きます。<br>※確認後、変更がない場合は・<br>※受験科支払い後の諸変更は | 戦略・印刷を行う場合は、「保存して中間する」ボタンを押し<br>マイベージトップ面振の「続きから」手続きを再開し、お女<br>いっさいできませんので、ご注意ください。 | ∧ マイページの「申込確認」ボタンが<br>対払い面面へお進みください。 | ら「中込内石機協豊」を取得することがで |

#### ③支払い方法を選択して「確認画面へ」を クリックします。

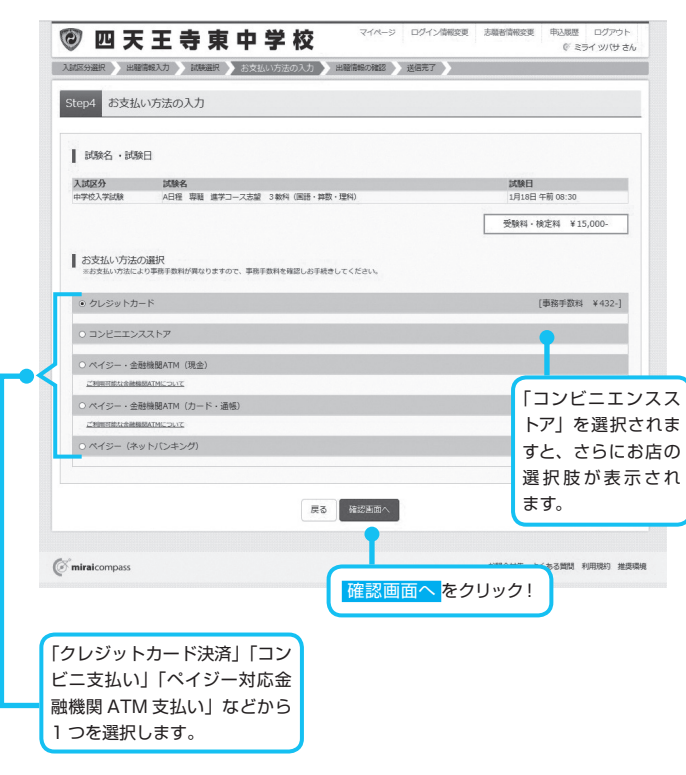

#### ④内容の確認が終わったら、 「上記内容で申込む」をクリックします。

| 1005 出版計起の確認                                                                                                    |                                                                                                    |
|----------------------------------------------------------------------------------------------------|----------------------------------------------------------------------------------------------------|
| серо шаялянкоордах                                                                                                    |                                                                                                    |
| 試験名・受験料・お支払い方法の確認                                                                                                    |                                                                                                    |
| DUNA · DUNE                                                                                                    | A日程 専題 進学コース志望 3 教科 (周語・詩数・理科) 1月18日 午前 06:30~                                                                                                    |
| 受除料・被定料                                                                                                    | 15,000円                                                                                                    |
| <b>半核手数料</b><br>合計                                                                                                    | 432円<br>15.432円                                                                                                    |
| お支払い方法                                                                                                    | 15,432[]<br>/11.254.545_E                                                                                                    |
|                                                                                                    | 7-04-640                                                                                                    |
|                                                                                                    | クレジットカード補助 Wんでください >                                                                                                    |
|                                                                                                    | 71 - Stark-tr L (1998) (2000)                                                                                                    |
|                                                                                                    | 9099190-11049                                                                                                    |
|                                                                                                    | セキュリティコード (※発展学)                                                                                                    |
|                                                                                                    |                                                                                                    |
|                                                                                                    | тихиния // // 4                                                                                                    |
|                                                                                                    |                                                                                                    |
| 志願者情報の確認                                                                                                    |                                                                                                    |
| 志願者名前(漢字)                                                                                                    | 未完 與                                                                                                    |
| 志履者名前(力ナ)                                                                                                    | ミライッパサ                                                                                                    |
| 外字有意                                                                                                    | なし                                                                                                    |
| 1151                                                                                                    | 男                                                                                                    |
| 主年月日                                                                                                    | 2007年07月01日<br>5930036                                                                                                    |
| SPREMI'S<br>ATEXADIM                                                                                                    | 2030020                                                                                                    |
| www.mm<br>市区町村                                                                                                    | 2000<br>最共杂市                                                                                                    |
| 町名・番地                                                                                                    | 春日丘3-1-78                                                                                                    |
| 建物名・部屋册号                                                                                                    |                                                                                                    |
| 電話調号                                                                                                    | 072-937-2855                                                                                                    |
| 出身小学校名(学校管理番号)                                                                                                    | 9900272264                                                                                                    |
|                                                                                                    | その他(下欄に学校名を入力してください)                                                                                                    |
| その他                                                                                                    | 00小学校                                                                                                    |
| 卒業年月                                                                                                    | 在李中 (2020年3月卒業見込み)                                                                                                    |
| 盈(学校管理册号)                                                                                                    |                                                                                                    |
|                                                                                                    |                                                                                                    |
| その他                                                                                                    |                                                                                                    |
| 风波发情能不适识                                                                                                    |                                                                                                    |
| 你還有1月秋0月僅認                                                                                                    |                                                                                                    |
| 保護者名前(漢字)                                                                                                    | 米朱 重                                                                                                    |
| 保護者名前(力ナ)                                                                                                    | ≷ライ カオル                                                                                                    |
| 辭便勝号                                                                                                    |                                                                                                    |
| 都道府與                                                                                                    |                                                                                                    |
| 市区町村                                                                                                    |                                                                                                    |
| 町名・御地                                                                                                    |                                                                                                    |
| 建物名・部座曲号                                                                                                    |                                                                                                    |
| 業調達時元<br>同為注意のため (周)、(2007)                                                                                                    | 000-0000                                                                                                    |
| 案訓述暗先名称(例:XEm)<br>本上との結晶(例:父)                                                                                                    | X35市<br>0                                                                                                    |
|                                                                                                    |                                                                                                    |
|                                                                                                    |                                                                                                    |
| 志願者頗写真                                                                                                    |                                                                                                    |
|                                                                                                    |                                                                                                    |
|                                                                                                    |                                                                                                    |
|                                                                                                    |                                                                                                    |
|                                                                                                    |                                                                                                    |
|                                                                                                    |                                                                                                    |
|                                                                                                    |                                                                                                    |
|                                                                                                    |                                                                                                    |
|                                                                                                    |                                                                                                    |
|                                                                                                    |                                                                                                    |
|                                                                                                    |                                                                                                    |
|                                                                                                    |                                                                                                    |
|                                                                                                    |                                                                                                    |
|                                                                                                    |                                                                                                    |
|                                                                                                    |                                                                                                    |
|                                                                                                    |                                                                                                    |
|                                                                                                    |                                                                                                    |
|                                                                                                    |                                                                                                    |
| 1423-704回には発展した水の支払しか、「上記内<br>クリックする時に以下の利用を利用組し、終わがない                                                                                                    | 1110-27リック後、毎日ができょく400ます。<br>1110-27リック後、毎日ができょく400ます。                                                                                                    |
| 上記入が内部にお解除えばありませんか、「上記の内<br>クリックする前に以下の相目を発展組し、終わがお:<br>中心の内容                                                                                                    | まで得込む」パタンクリック後、特正ができなくなります。<br>ればチェックをつけてください。                                                                                                    |
| 上記入力内容にお解除えばありませんの、「上記内容<br>クリックする前に以下の相目を考慮違し、純力がお:<br>1422内容                                                                                                    | TC型ALD1 パクンクリック他、相正ができょくなります。<br>HTMA51メックをつけてくたきい。                                                                                                    |
| レビンの内面に必要用にはなりませんか、「上の内<br>クリックする前になどでの相互考測能し、同の分ない<br>中心の音<br>民天王音楽中学校(ケスト)                                                                                                    | 11日<br>11日<br>11日<br>11日<br>11日<br>11日<br>11日<br>11日                                                                                                    |
| 上記入が内部にお解説えばありませんが、「上記の内<br>クリックする前に以下の利用を発展組し、終わがお:<br>申記の内容<br>間天王名東中学校(テスト)                                                                                                    | Tr=#440 パクンクリック他、#EHFでおなくなります。<br>HM45 エックをつけてください。                                                                                                    |
| ヒ記入が時間にお願意えばありませんか、「上記内<br>クリックする前に以下の期目を実施し、終わがお:<br>中記の容音<br>西天王百貴中学校(テスト)<br>二 お押込みの状態は次下の特徴では影响えばあり、<br>A目 専業 集子コース志振                                                                                                    | FC=RL421 パタンクリック急、格正ができなくなります。<br>Trifffxェックをつけてください。<br>FEADF<br>3後杯 (回話・背景・理件) 1月18日 午前 08:30                                                                                                    |
| 上記入功時間にお解除えばありませんの、「上記内<br>クリックする前に以下の相当を再解組し、紛らが581<br>申記25倍<br>■ <b>区天王3束中学校(ラスト)</b><br>■ <b>おPRA-POXPHELS</b> 下の内容でお解除えばあり<br>AER 専編 後子コースあ症                                                                                                    | まで飛んり ポジンクリック地、梅丘ができなくなります。<br>すご得んり ポジンクリック地、梅丘ができなくなります。<br>THLダニックをスポイ ください。                                                                                                    |
| 上記入方外間にお解説えばありませんか、「上記内<br>クリックする前に以下の相目を刺催出し、約分がお:<br>申記の方音<br>国天王音楽中学校(テスト)<br>本日役 専範 法子コース忍望<br>志振者情報                                                                                                    | Remucia パタンクリック地、相正ができょくなります。<br>Traffic y ックモンパイ C ださい。<br>TEMAF<br>3 後月 (風酒・胃奈・現料) 1月18日 午前 08:30                                                                                                    |
| レビスリンド間にお原語をはよりませんか、「上記の<br>クリックする前に以下の明目を両端出し、詳りがな!<br>申込の音<br>転天王の東中学校(ケスト)<br>一 お甲込みのが飲まはX下の作品では新聞されまか?<br>A日見 専題 法デコース支援<br>志願者の病(学)、15% はあまたよのにあ.                                                                                                    | FTRALUL ポタンクリック後、株式ができなくなります。<br>HTTRAF タックをつぶてて だきに、<br>TEMAF<br>3歳特 (面面 - 算数 - 理称) 1月18日 午前 08:30                                                                                                    |
| 上記入が時間にお開発スはありませんか、「上記です<br>クリックする前に以下の通販を消滅回し、前のがお;<br>中記の容<br>国天王音楽中学校(ラスト)<br>上部私みのが新は以下の内容でお開発スはあり;<br>人日使 専員 法テコースお望<br>志願者信頼編<br>二 志願者信頼(男)、七男 は法願者も人のため、<br>天来 賞 (男)                                                                                                    | まで見込」ポワングリック後、#EBできなくなります。<br>TEAJが<br>3歳杯 (回語・胃酸・環柄) 1月18日 午前 06:30<br>性質ですか                                                                                                    |
| 上記入力内容にお解説えばありませんの、「上記内容<br>クリックする前に以下の利用を再確認し、納わけない<br>申込内容<br>国天王を東中学校(アスト)<br>□ お明ふみのが知知X下の内容でが新聞えばあり)<br>A日程 専覇 進子コース及返<br>志願者に掲(学)、竹肉 は志願者よんの氏名、<br>示末 員 (例)                                                                                                    | 高で年以上」パタンクリック他、何正がで自なくなります。<br>Trtはチェックをつけてくたさい。 FUAか 3歳料 (回語・賞賞・壇料) 1月18日 午前 08:30 物研ですか                                                                                                    |
| ビビスカが間にお際違うばありませんか、「上記内<br>クリックする前に以下の明日を南端出し、詳りがは:<br>申込内音                                                                                                    | AFT (1992-07)-0-08、新志ができなくなります。<br>HTMLF エックモンパイて CFR14<br>3歳代 (回語・算意・原称) 1月15日 午前 06:30<br>1度(です)<br>特に間違いの多い項目は入念                                                                                                    |
| 上記入庁内容にお解説えばありませんか、「上記パロ<br>クリックする前に以下の対応を開始記し、彼らがない<br>中記の容<br>国天王登集中学校(ラスト)<br>カPRA-POが掲出な下の内容でお開始えばあり<br>人日度 専業 造デコース形成<br>志願者切病(学)、15% は太陽常本人の5%。<br>水市 頁 (男)<br>生外月には高調本人の生今月日ですか<br>2007年07月01日                                                                                                    | まで見たし、 あり クリック後、毎日ができなくなります。<br>TRAS ディックを みてく たきょ、<br>TRAS ディックを みてく たきょ、<br>TRAS MARK (面面・胃面・胃面・目前) 1月18日 午前 06:30<br>物用に 間違いの多い項目は入念<br>取し、 チェック ボックファク                                                                                                    |
| 上記入が内部にお解説えばありませんか、「上記内容<br>クリックする前に以下の利用を考解証し、終わ方体は<br>中心上内容<br>国天王音楽中学校(ワスト)<br>か可込みのが特は以下の内容では新聞えばあり、<br>人日徑 専覇 進子コース活躍<br>志願者信頼(学)、竹須 は志願茶よ人の伝名、<br>末来 賞(男)<br>生外目 は志願茶よ人の生作です。す<br>2007年20月日ですか<br>2007年20月日です。<br>2007年20月日です。<br>2007年20月日です。<br>2007年20月日です。     2007年20月日です。     2007年20月1日です。     2007年20月日です。     2007年20月日です。     2007年31日での。     2007年31日での。     2007年31日での。     2007年31日での。     2007年31日での。     2007年31日での。     2007年31日での。     2007年31日での。     2007年31日での。     2007年31日での。     2007年31日での。     2007年31日での。     2007年31日での。     2007年31日での。     2007年31日でのの。     2007年31日でのの。     2007年31日でのののののののののののののののののののののののののののののののののののの | BFでPALLU ポタンクリンク他、特正好できょくなります。<br>HTMはチェックをンパてください。<br>TEALF<br>3歳年 (国語・買車・資本) 1月18日 午前 06:30<br>特証(国温)にの多い)項目は入念<br>認し、チェックボックスのの[                                                                                                    |
| レビスカナキロことが思想さばまかっておくか、「上が内<br>クリックする前に以下の利用を再解認し、新りがない<br>申込力音<br>阿天王の東中学校(ケスト)<br>日本日の今のが気は以下の今前では影明されまかり:<br>A日見 専家 海子コース志定<br>志願者信頼報<br>本業員(男)<br>生キ月日は読載本人の生今月日で多か<br>2007年07月01日<br>何利はなで人かざれていますがへい入り同誌文年<br>大阪庁 長井寺市 香日13-11                                                                                                    | RT=RULU #00-2019-28. #E30*C84 (40)3T.<br>HTHEF 2078-2017 (281 (40)3T.<br>HTHEF 2078-2017 (281 (40)3T.<br>HTHEF 2078-2017 (20178-20178-20178                                                                                                    |
| LEX力内容にお知識えはありませんか、「上記内<br>クリッケする前に以下の利用を増加組し、前の方はは<br>申込内容                                                                                                    | まで見たし」パタングリック後、毎日ができなくなります。<br>下記がす<br>3後行 (面面・胃剤・理約) 1月18日 午前 06:30<br>性調ですか<br>性調できか<br>た<br>た<br>た<br>た<br>た<br>た<br>た<br>た<br>し<br>、<br>の<br>ま<br>い<br>、<br>、<br>、<br>、<br>、<br>、<br>、<br>、<br>、<br>、<br>、<br>、<br>、                                                                                                    |
| 上記入功時間にお願意えばありませんの、「上記5項<br>クリックする前に以下の補助を発輸組し、納ひがお:<br>申記25音<br>■ <b>基邦私みのが相比以下の利用でお願意えばあり</b><br>人日程 専編 進辛コース志望<br>志願者信頼報<br>■ 志願者氏御(美中)、世知 ば志願素よ人の住名。<br>末末 賞 (男)<br>■ 住用はご顧素よ人の生年月目ですか<br>2007年07月01日<br>■ 伊希比全て入力されていますが(入力用意文明<br>太阪府 毎月市市 香日13-1-<br>■ この簡単記件的に定りはありませんか                                                                                                    | ac=Rulay #5>>29/97% #ExPCENS(40)3F.<br>THUE 2007CATC(FERN)<br>EXAM<br>1844 (QIEI- 開着・理性) 1月13日 午前 08:30<br>株田ですか<br>株田でもない。<br>株田でもないの多い項目は入念<br>認し、チェックボックスの〇<br>入力してください。                                                                                                    |
| LE2入力内容にお解説えばありませんの、「上的内<br>クリックする前に以下の利用を再確認し、納めがお:<br>申込内容<br>国天王音楽中学校(テスト)<br>カ府込みのが相比以下の内容でお解説えばかり:<br>人日程 専務 選手コース活躍<br>志願者に相(学)、仕術 は志願茶よんのたち、<br>末泉 (男)<br>雪内日 は認識茶よんのたちのたち。<br>ス水泉 (男)<br>雪内日 は認識茶よんのたちのたち。<br>ス水泉 (男)<br>雪内日 は認識茶よんのたちのたち。<br>ス水泉 (男)<br>雪内日 は認識茶よんのたちのたち。<br>ス水泉 (男)<br>雪白丘 3 - 1 -<br>ての物物品が自に違うはありませんか                                                                                                    | are#uku #0>2019/0%. #EXPCBAcC402#T.<br>Trut#1±92/072/TCCEAU.<br>EMA#<br>38HF (面画: 開業・理H) 1月19日 午前 06:30<br>世報ですか<br>(E&RA&BBBSRC)<br>78                                                                                                    |
| 上記入方外間にお解題えばありませんか、「上記内<br>クリックする前に以下の相目を刺催し、納力方法:<br>申込力音<br>■ お用込みの送税は以下の内容でお開意えばあり、<br>人日程 専編 進子コース活躍<br>志願者信頼(学)、 世界 は志願者未入の氏名、<br>示末貫 (男)<br>1 今月11 は読備者未入の氏名・<br>示末貫 (男)<br>1 今月11 は読備者未入のた名・<br>ス版介 最片寺市 書日丘 2 - 1 -<br>ての物料込得に調りばありませんか                                                                                                    | RF(RAL2) #87-27/1-7/26.4<br>RF(RAL2) #87-27/1-7/26.4<br>REALA<br>REALA<br>RE |
| LEXカ外国にお販売2はかりませんか、「上20年<br>クリックする前に以下の利用を再編出し、約つがお:<br>中立外音                                                                                                    | RTP-SULU #90-27/1-0%8. #EUFTERG (& U) ST.<br>HTME # 2078-27/TC (PER).<br>EXELON<br>SERVED<br>REF (面描) 1,115日 午前 08:30<br>HTME (面描: 単数・理料) 1,115日 午前 08:30<br>HTME (面描: 単数・理料) 1,115日 午前 08:30<br>日本<br>日本<br>日本<br>日本<br>日本<br>日本<br>日本<br>日本<br>日本                                                                                                    |

#### 4. 入学志願書・受験票の印刷

## 一検定手数料の支払いが確認されると、マイページの「申込履歴」の右端にある「受験票」ボタンが表示されますので、クリックします。

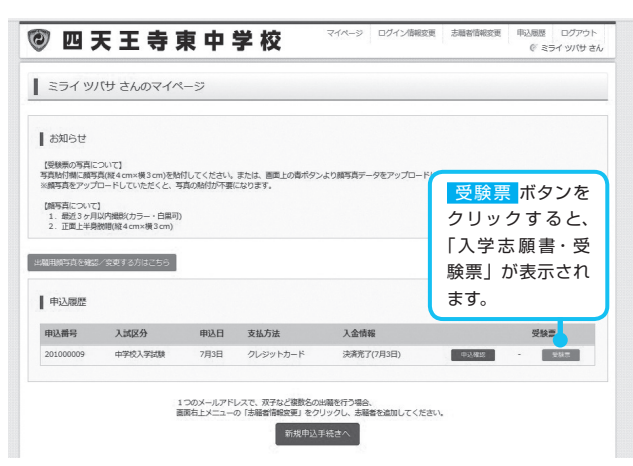

#### ②ダウンロード画面から「表示」をクリックします。

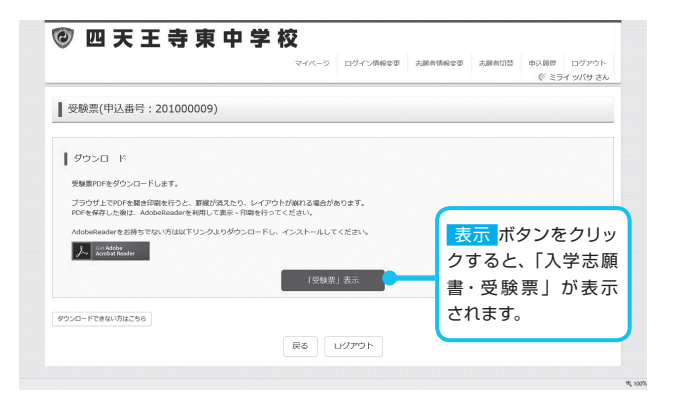

③マイページから A4 サイズ・白色の普通紙 (厚 手でも可)に「入学志願書、受験票」を印刷します。

※顔写真アップロードをされていない場合は、写真欄のサイズに 従って顔写真を貼付けしてください。

- ※ PDF ファイルの保存方法はお使いの機器やソフトウェアによっ て異なります。
- ※保存した PDF ファイルはコンビニのマルチコピー機でも印刷可 能です。
  - 詳しくは P9 の印刷方法をご参照ください。

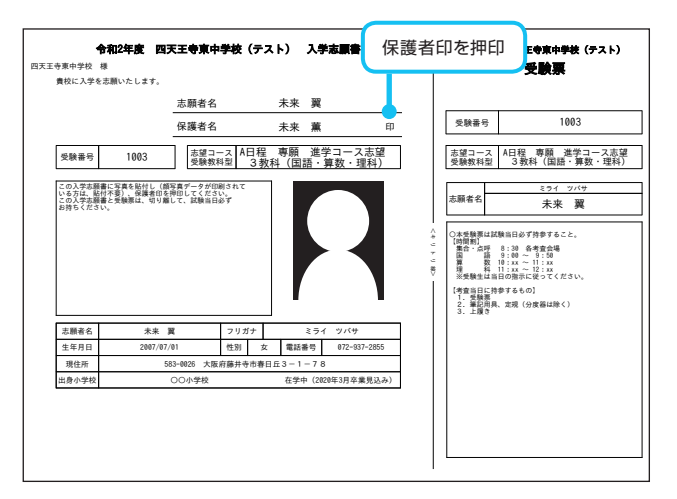

④「入学志願書」に保護者印を押印し、「受験票」 と切り離し、忘れずに入試当日に持参してくだ さい。

#### 以上で出願手続きは完了です。

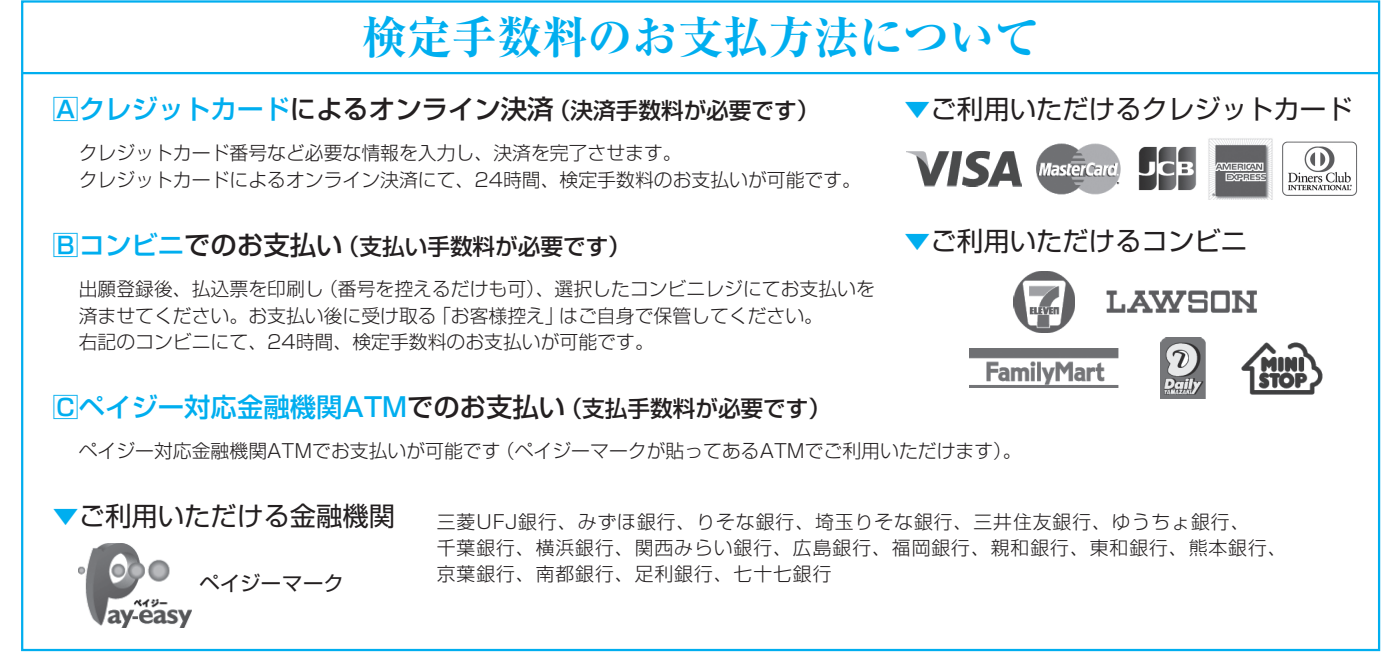

※システム・操作に関するお問合せは、出願サイトの「お問合せ先」のリンクからご確認ください。 ※入試内容に関するお問合せ

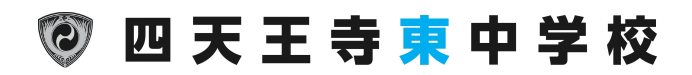

〒583-0026 大阪府藤井寺市春日丘3丁目1番78号 TEL:072-937-2855

## スマートフォン・タブレットから 「入学志願書・受験票」を印刷する方法

スマートフォンやタブレットから出願手続きを行い、 「入学志願書・受験票」を印刷するには、次の方法があります。

#### ①家庭用プリンタで印刷する

Wi-Fi接続や通信でのデータ送信が可能の場合、お持ちのプリンタで印刷できます。 設定方法についてはプリンタの取扱説明書をご覧ください。

#### 2コンビニエンスストアで印刷する

| 1 | スマートフォンなどに専用アプリ(無料)をインストール   | ※iPhone用アプリは「APP STORE」で、<br>Android用アプリは「Google Play」で検索、ダウンロードしてください。 |                      |
|---|------------------------------|-------------------------------------------------------------------------|----------------------|
|   | 「ローソン」「ファミリーマート」を利用する場合のアプリ  |                                                                         | 「セブンイレブン」を利用する場合のアプリ |
|   | [Print Smash] (プリントスマッシュ) 無料 |                                                                         |                      |

②入金完了後、出願サイトのマイページにログイン、「申込履歴」の「受験票」のボタンを押します。 次の「ダウンロード」ページの「表示」ボタンをタップすると、「入学志願書・受験票」のpdfファイルが表示されます。

# iPhoneの場合 表示されている「入学志願書・受験票」をタップ。(うまく表示できずメールでファイルを送信した場合は、「共有<sup>↑</sup>」をタップします。) 表示された「その他」項目から、「(アプリ名)で読み込む」を選択。 Androidの場合 表示されている「入学志願書・受験票」をタップ、「共有・、」をタップ。アプリを選択します。 Print Smashの場合 店内でWi-Fiに接続したのち、マルチプリンタに送信し、印刷。 net printの場合 アプリ内で発行された予約番号をマルチプリンタに入力し、印刷。

※入金手続き完了後、受験番号が割り当てられ、印刷できるようになります。※白無地用紙、A4サイズで印刷してください。 ※印刷後、「入学志願書」に保護者印を押してください。
※顔写真が印刷されていない場合は、写真を貼り付けてください。
※入学志願書と受験票を切り離して、入試当日持参してください。

#### メールアドレスの取得方法 Gmailアドレスの取得を例として、説明します。 ogle アカウントの作成 e Gmail 1 Google U-ERTATE ... 地図 画像 もっと見る ①YahooやGoogleなどで、 ④任意のアドレスとパスワード 「Gmail」と入力して検索します。 GMBBANNE hail - Google の 無料ストレージとメール s/lwww.google.com/intijalgmai/about/ マ all はすべての Android 爆来、iOS 編来、パソコンでご利用いただけます。メーノ /127-Fe8al ほか、必要な項目を入力します。 429-FERA 2 1.4.88 ai/ ・このページをIRす 8.8 890.core 89462 ②「Gmail-Googleの無料スト のロヴィン - パソコン - Gmail ヘルブ - Google S レージとメール]をクリックし https://support.google.com/mail/answer/8494?co=GENE # Gmail 短期にには、パソコンでログインするか、スマートフォンや女 知します。ログイン後、愛信トレイを開、 Android - (Phone & IPed - Google アカウントにログイン ... ます。 "カウントの作成 - Google Accounts Google サービスすべてる 無料のアカウント 1 つで、Google のすべてのサービスを いつでも一緒に、デバイスを切り替えても、幹部の統合から作業を務められます。 ⑤メールアドレスが作成されま ようこそ! した。[Gmailに移動]ボタン ③「アカウントを作成」をクリック あなたの新しいメール アドレスは mirai.tubasa3@gmail.com です ウントを作成していただきありがとうございます。このアカウントを利用して、YouTube チャンネルを意識し ビデオハングアウトを無料で楽しんだり、Google マップにお楽に入りの場所を保存したりできます。 をクリックしてメールを開始 します。 します。 Grait (: 850 (5) GMEDANNE

### 四天王寺東中学校 出願情報記入用紙

インターネット出願の時に必要になる項目をまとめました。事前に記入し、確認してから入力してください。

#### 入試区分

#### 中学校入学試験

#### ●志願者情報

以下の情報を入力します。

| 志願者名      | 前(漢字)    |    |    |   |          |
|-----------|----------|----|----|---|----------|
| 志願者名      | 前 (カナ)   |    |    |   |          |
| 標準外漢字有無   |          | なし | あり |   |          |
| 生年月日 / 性別 |          | 西暦 | 年  | 月 | 日(男・女)   |
|           | 郵便番号     |    |    |   |          |
|           | 都道府県     |    |    |   |          |
| 住所        | 市区町村     |    |    |   |          |
|           | 町名・番地    |    |    |   |          |
|           | 建物名・部屋番号 |    |    |   |          |
| 電話番号      |          |    | _  |   | _        |
| 出身小学      | 校名       |    | 立  |   | 小学校      |
| 卒業年月      |          |    | 年  | 月 | 卒業見込・ 卒業 |

保護者情報

| 保護者名前(漢字)      |  |
|----------------|--|
| 保護者名前(カナ)      |  |
| 緊急連絡先          |  |
| 緊急連絡先名称(例:父携帯) |  |
| 本人との続柄 (例:父)   |  |

#### ●個人情報に関する記載事項について

試験選択

| B   | 程    | A 日程          | B日程           | C 日程          |
|-----|------|---------------|---------------|---------------|
| 専願  | / 併願 | 専願・併願         | 専願・併願         | 専願・併願         |
| 志望: | コース  | S 特進コース・進学コース | S 特進コース・進学コース | S 特進コース・進学コース |
| 教   | 科    | 3教科・2教科・適性検査型 | 2 教科          | 2 教科          |